Зайдите на страницу ИС ЭСФ. Обратите внимание на адресную строку.

| ← 🖬 े 🔒   https://esf.gov.kz:8443/esf-web/login | ▼   C   Q /                                                                                                    | Тоиск ☆ 自 ♥ ↓ ♠ ♥ 🐧 ☰ |
|-------------------------------------------------|----------------------------------------------------------------------------------------------------|-----------------------|
| Информационная система по приему и обработке эл | ектронных счетов-фактур (ИС ЭСФ) v.4.0.0                                                                                                    | Помощь Рус. Қаз.      |
|                                                 | Вюрать сертификат<br>Выбрать сертификат<br>Мия пользователя<br>Мия пользователя<br>Пароль<br>Изменить пароль<br>Изменить десктоп приложение<br>Загрузить дистрибутив десктоп приложения |                       |

При наличии данной вкладки введите: Разрешить и запомнить запуск плагинов, перезапустите браузер и попробуйте снова зайти в систему

| https://esf.gov.kz:8443/esf-web/login                                      | ▽   С   С Поиск                          | ☆ 自 ♥ ↓ 余 ♥ 9 目  |
|----------------------------------------------------------------------------|------------------------------------------|------------------|
| Ин Разрешии <i>https://esf.gov.kz</i> :8443 запустить плагины? — фактур (И | С ЭСФ) v.4.0.0                           | Помощь Рус. Қаз. |
| Јаvа Дазвимый плагин! Пков риск? Разрешить и запомнить 🗸                   |                                          |                  |
| Јаvа Разрешить и запомнить 🗸                                               | Вход в систему   Регистрация             |                  |
| ОК Отмена                                                                  | Выбрать сертификат                       |                  |
|                                                                            | Имя пользователя                         |                  |
|                                                                            | <b>В</b> Пароль                          |                  |
|                                                                            | Изменить пароль                          |                  |
|                                                                            | Установить десктоп приложение            |                  |
|                                                                            | Загрузить дистрибутив десктоп приложения |                  |
|                                                                            | Войти                                    |                  |
|                                                                            |                                          |                  |
|                                                                            |                                          |                  |